## Students:Schedule BuildeUser Guide

- 1. Accesshe PeopleSoft/HighPoint CX TaskningPitt.
- 2. From the left-handsidemenu under EnrollmentclickSchedule Builder

- 3. SelectView Tips.
- 4. Selecta term.
- Search for courses using the filte(which can be expanded) or by importing courses (ickImport Courses) on the Schedule Builder landing patenessenote the following tips about this feature
  Multiple filter options can be in face 2.2 (a 6.0 Td I(M) 4cm(lt) 2(lo)) Ti(r)) Td 0. To 0. Tw 2.424d () Ti 0.004 T
  - x Multiple filter options can be is fea3.3(< 6 0 Td [(M)-4ap(lt)-2(le)]Ti(r)]Td 0 Tc 0 Tw 3.424d ()Tj -0.001 Tc

- 8. ClickBuild Schedule see your possible schedules following are uild schedule ips:
  - x If you see an erromessagedisplaywhen you are building eourseschedule it may be a result of courses sharing the same time slot, courses that are closed, or courses that conflict with any unavailable times you set. To prevent this, adjust your filters, select other courses select the course from the schedule building perses.
  - x Sortscheduleoptionsby earliest start time, latest start time, most days scheduled, and least days scheduled.
  - x Favorite generated sces t120/TT0 1 Tf 7 t120/Ta Tc 0.006 (t)-2.9 0.0.2(a)2.2-- c 0.dTc 0 Tw 3.598 0 \_